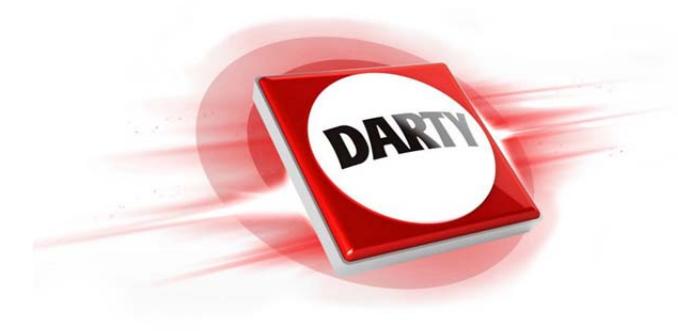

# MARQUE:STEELSERIESREFERENCE:ARCTIS 5 NOIRCODIC:4402260

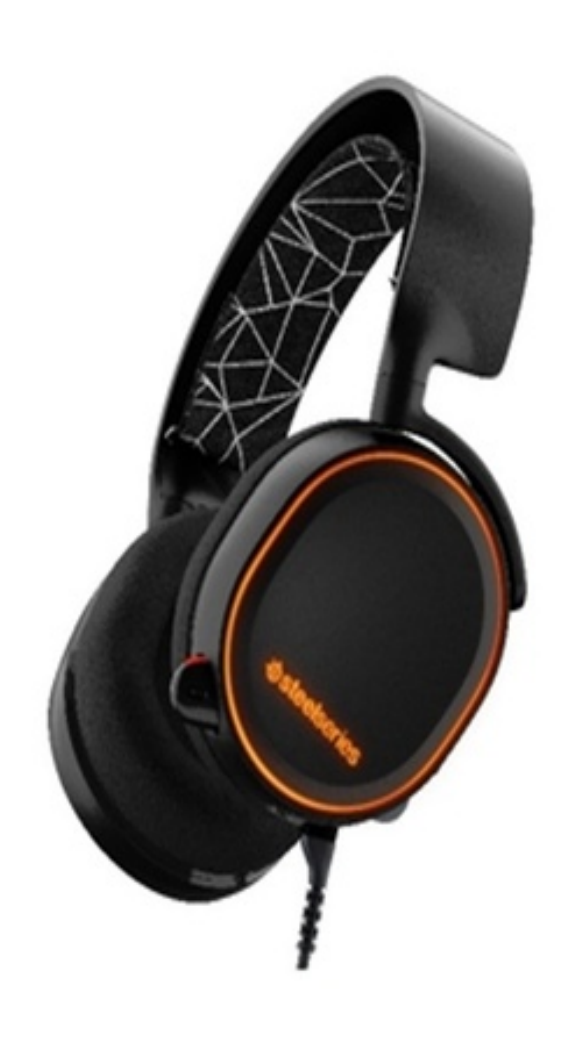

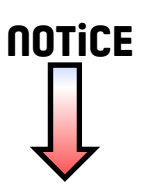

## ARCTIS 5

#### PRODUCT INFORMATION GUIDE

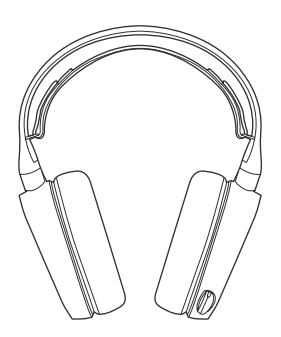

#### STEELSERIES ENGINE

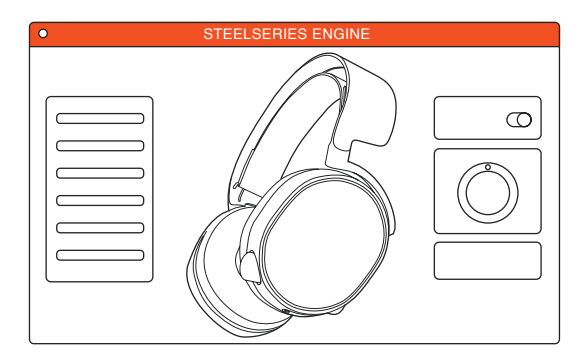

To enjoy DTS Headphone:X 7.1, GameSense Integration, and custom lighting effects on your new Arctis 5 headset, download SteelSeries Engine at steelseries.com/engine

### WELCOME TO ARCTIS.

Your new headset is the result of more than 15 years of gaming expertise and our unyielding pursuit of perfection. We poured our hearts into making your new Arctis, giving it the best gaming mic available, 7.1 surround sound and comfort and style unlike anything you've experienced before.

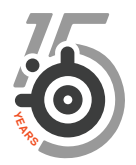

a.

#### PACKAGE CONTENTS

Product Information Guide

Arctis Introduction

Headset

Main Cable (1.2m)

USB ChatMix Dial

4-pole 3.5mm Adapter

#### ENGINE REQUIREMENTS

Platforms:

Windows 7 - Windows 10 Mac OS X 10.8 - 10.11

120 MB of free hard drive space for installation

#### SYSTEM COMPATIBILITY

PC / MAC / MOBILE / PS4 / XBOX ONE / VR

DTS Headphone:X 7.1 Surround available on Windows only. Software installation and account registration required

#### CONTENTS

|    | SteelSeries Engine                                                                               | 1                                                        |
|----|--------------------------------------------------------------------------------------------------|----------------------------------------------------------|
|    | Welcome                                                                                          | 2                                                        |
| a. | Info and Table of contents                                                                       | 3-4                                                      |
| b. | Product overview                                                                                 | 5-6                                                      |
|    | Setup                                                                                            | 7                                                        |
| c. | Microphone                                                                                       | 8                                                        |
| d. | Headband Installation                                                                            | 9                                                        |
| e. | System Setting: Windows                                                                          | 10                                                       |
| f. | System Setting: Mac                                                                              | 11                                                       |
|    | Translations                                                                                     |                                                          |
|    | Español<br>简体中文<br>繁體中文<br>日本語<br>한국어<br>Deutsch<br>Pyccкий<br>Français<br>Italiano<br>Português | 12<br>14<br>16<br>18<br>20<br>22<br>24<br>26<br>28<br>30 |
|    | Regulatory                                                                                       |                                                          |

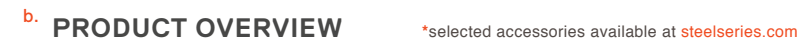

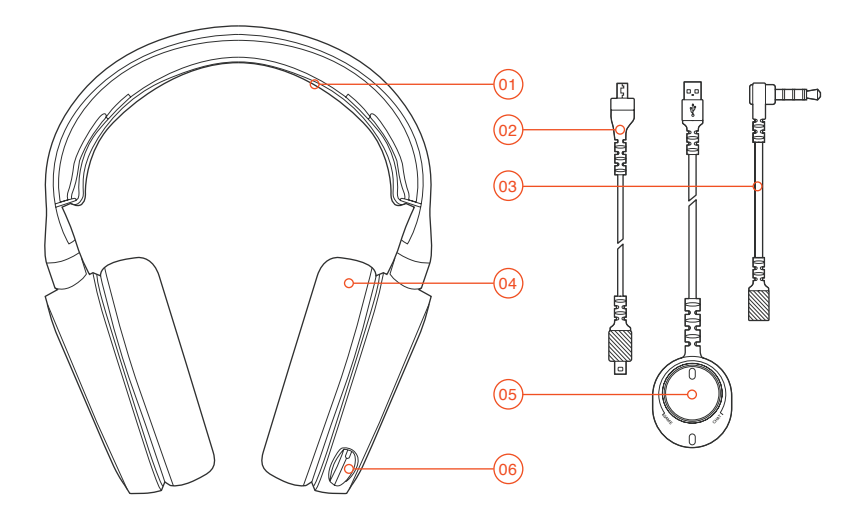

- 01 Ski Goggle Headband\*
- 02 Main Headset Cable\*
- 03 4-Pole 3.5 mm Adapter\*
- 04 Airweave Ear Cushion\*
- 05 USB Chatmix Dial
- 06 Retractable Microphone
- 07 Microphone Mute Button
- 08 Volume Control
- 09 Main Cable Jack
- 10 Headphone Share Jack

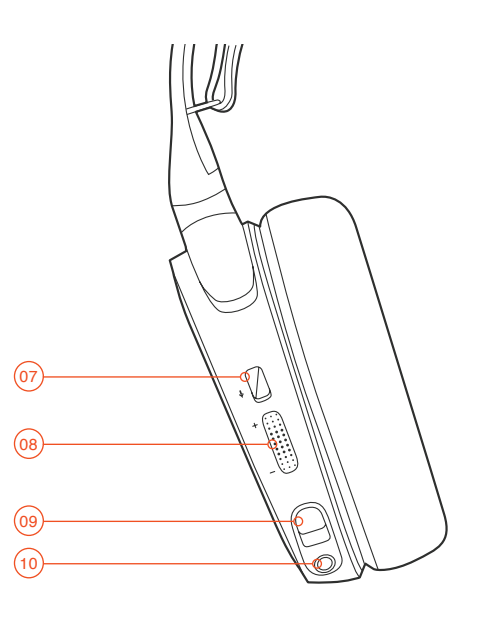

SETUP

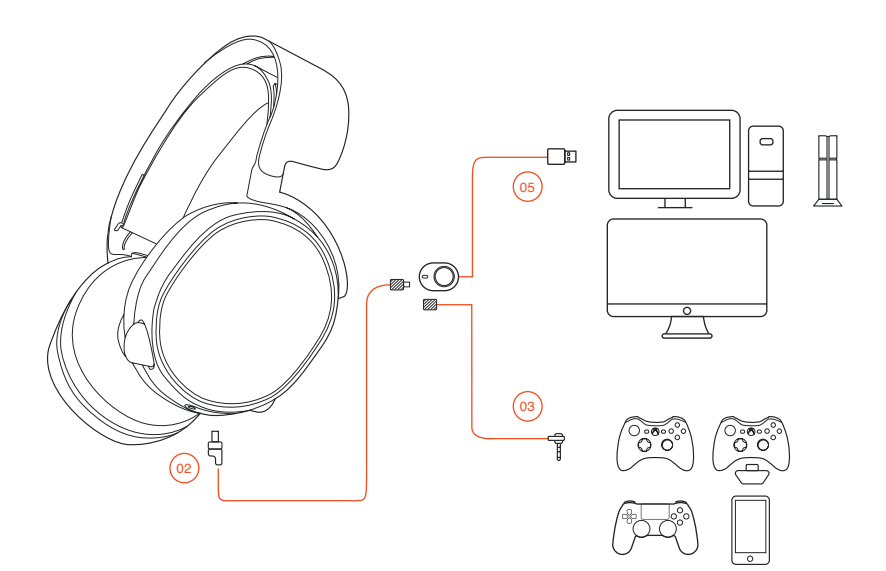

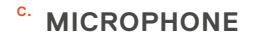

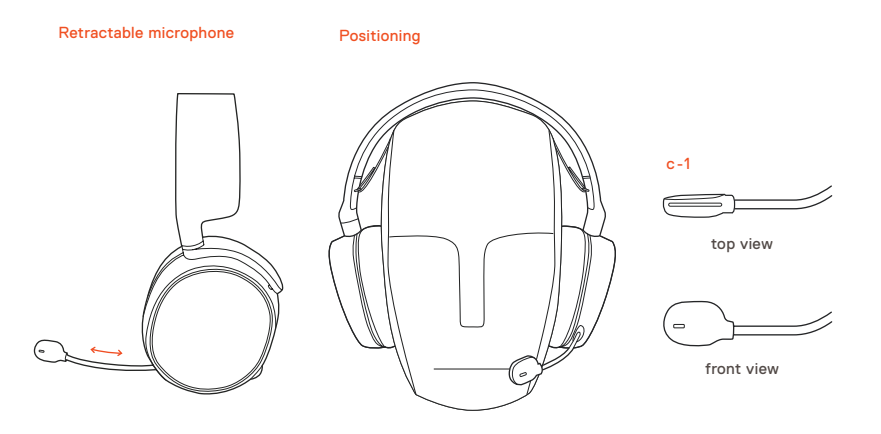

Position the microphone close to the corner of your mouth with the flat surface facing you

## d. SKI GOGGLE HEADBAND accessory headbands available at steelseries.com

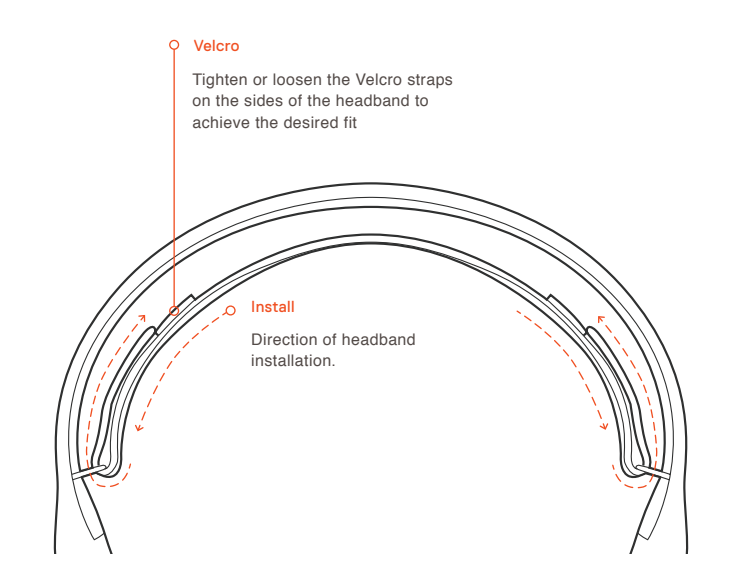

e. SYSTEM SETTING: WINDOWS

#### e-1

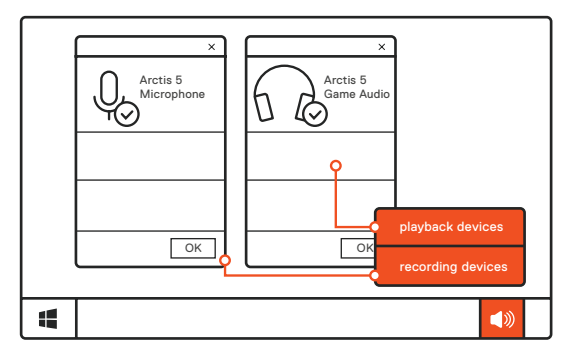

#### e-2 01 Go to Sound Settings

- 02 Under 'Playback' highlight Arctis 5 Game Audio and select 'Set Default'
- 03 Under 'Recording' highlight Arctis 5 Microphone and select 'Set Default'
- 04 In your VoIP (chat) application select Arctis 5 Chat Audio as the default audio device

f. SYSTEM SETTING: MAC

#### f-1

## sound Output Arctis 5 USB

#### f-2

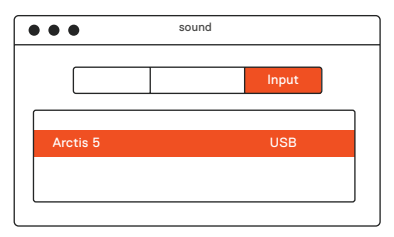

- f-3 01 Go to System Preferences > Sound
  - 02 Under 'Output' select Arctis 5 Game Audio
  - 03 Under 'Input' select Arctis 5 Microphone
  - 04 In your VoIP (chat) application select Arctis 5 Chat Audio as the default audio device

#### FRANÇAIS

#### a. Contenu de l'emballage

Guide d'informations produit

Carte Arctis

Casque audio

Câble principal (1,2 m)

Cadran De Réglage USB ChatMix

Adaptateur 4 pôles 3,5 mm

#### Prérequis Engine

#### Plateformes :

Windows 7 - Windows 10 Mac OS X 10.8 - 10.11\*

120 Mo d'espace disque dur disponible pour l'installation

#### Compatibilité du système

PC / MAC / MOBILE / PS4 / XBOX ONE / VR

Casque DTS X 7.1 Surround disponible pour Windows uniquement. L'installation du logiciel et la création d'un compte sont exigés

Téléchargements ici steelseries.com/engine

#### b. Présentation du produit

- 01 Serre-tête de masque de ski\*
- 02 Câble principal du casque audio\*
- 03 Adaptateur 4 pôles 3,5 mm\*
- 04 Coussinet d'oreille Airweave\*
- 05 Cadran De Réglage USB ChatMix
- 06 Microphone rétractable
- 07 Bouton Muet du microphone

- 08 Contrôle du volume
- 09 Prise câble principal
- 10 Prise partage casque audio
- \* Sélection d'accessoires disponibles ici steelseries.com
- c. Microphone

#### Microphone rétractable

#### Positionnement

Placez le microphone près du coin de votre bouche, la surface plate vous faisant face

c-1 Vue du haut Vue avant

#### d. Serre-tête de masque de ski

#### Velcro

Serrez ou desserrez les lanières en Velcro sur les côtés du serre-tête pour un confort optimal.

#### Instalación

Instruction de l'installation du serre-tête.

Plus de serre-têtes ici steelseries.com

- e. Configuration système: Windows
  - e-1 Périphériques de lecture Audio de jeu Arctis 5

Périphériques d'enregistrement Microphone Arctis 5

- e-2 01 Ouvrir la configuration sonore .
  - 02 Sous «Lecture », activez «Audio de jeu Arctis 5» et sélectionnez « Par défaut ».
  - 03 Sous « Enregistrement », activez « Microphone Arctis 5 » et sélectionnez « Par défaut ».
  - 04 Dans votre application VoIP (de chat), sélectionnez « Audio chat Arctis 5 » en tant que périphérique audio par défaut.

#### f. Configuration système: Mac

- f-1 Son Sortie: Audio de jeu Arctis 5
- f-2 Son Entrée: Microphone Arctis 5

- f-3 01 Ouvrez « Préférences système > Son »
  - 02 Sous « Sortie », sélectionnez « Audio de jeu Arctis 5 »
  - 03 Sous « Entrée », sélectionnez « Microphone Arctis 5 »
  - 04 Dans votre application VoIP (de chat), sélectionnez « Audio chat Arctis 5 » en tant que périphérique audio par défaut.

Vous obtiendrez de l'aide ici support.steelseries.com